# SOEM 024: Computer Aided Design E. Rozos

# 3D Design with AutoCAD 2002

- Isometric Drawings
- 3D coordinates, views
- Wire-frame
- 3D modelling, extruding
- Primitive objects
- Boolean operators

# Terminology

- **Boolean operations:** Commands that allow you to add, subtract or intersect solid objects in AutoCAD.
- **Complex surface:** Generally a curved surface. Examples: car fender, landscape contour.
- Elevation: The difference between an object being at zero on the Zaxis and the height that it is above zero.
- **Face:** The simplest true 3D surface.
- **Facet:** A three or four sided polygon that represents a piece (or section) of a 3D surface.
- **Hidden line removal:** A way of hiding lines that would not be visible if you were viewing the actual object you have drawn in AutoCAD. (Command: HIDE)
- **Isometric Drawing:** A simple way of achieving a '3D' appearance using 2D drawing methods.
- **Plan View:** Also known as the top view, a plan view looks directly down the WCS Z-axis to the X-Y axis.

# Terminology

- **Primitive:** A basic solid building block (cones, cylinders)
- **Rendering**: A complex way of adding photo-realistic qualities to a 3D model you have created.
- **Shading:** A quick way of adding colour to a 3D object you have drawn. (Command: SHADE)
- **Solid Model:** A 3D model creating using solid 'building blocks'. This is the most accurate way of representing real-world objects in CAD.
- **Surface Model:** A 3D model defined by surfaces. The surface consists of polygons. (See facets.)
- **Thickness**: A property of lines and other objects that gives them a 3D like appearance.
- Wire-frame Model: A 3D shape that is defined by lines and curves. A skeletal representation. Hidden line removal is not possible with this model.
- **Z-Axis**: The third axis that defines the depth.

# **ISOMETRIC DRAWING**

- This is the simplest way to give a 3D representation while using only 2D commands. This has been the usual way of doing things before CAD allowed true 3D work to be done. Many times an isometric drawing is used to compliment a 3 view orthographic drawing.
- The basic isometric drawing of the object gives a very good idea of what it looks like. If this is all that is needed then isometric works well. As soon as you change anything, like height, then you'll need to redraw all four views.
- AutoCAD has a command called ISOPLANE which allows you to easily draw at a 30 degree angle as needed for an isometric drawing. You can switch between the three 'isoplanes', by using this command or by pressing the F5 key.

## Exercise 1, isometric drawing

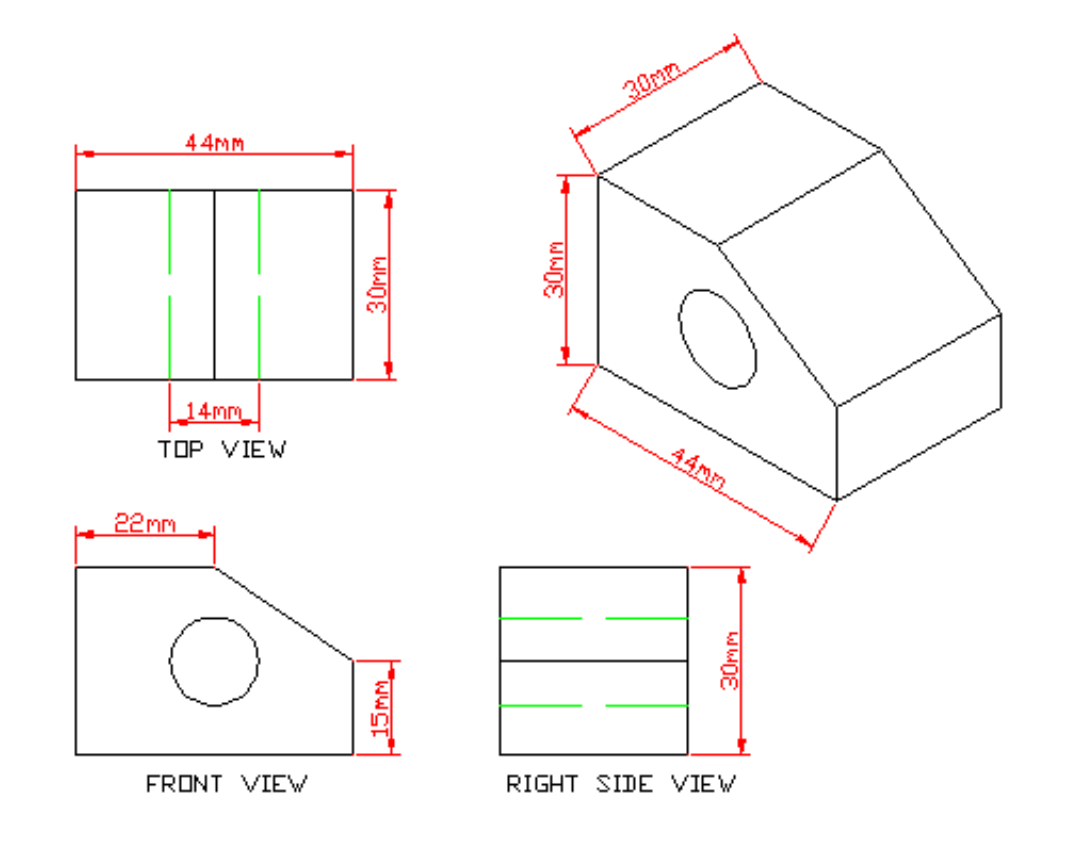

## 3 Dimensions

- When you entered points previously, you would enter them in the format: X,Y. By doing this, you let AutoCAD know that in these cases, Z was equal to zero.
- Entering 4,3 would be the same as entering 4,3,0.
- Now if you drew a line from the origin (0,0,0) to a point at 4,3,2, you would get a line that goes 4 drawing units (du) to the right, 3 du up and 2 du towards you.

## 3 Dimensions

Notice that the line is actually 5.3852 long. If you were to look at it from the plan view, it would look exactly like a line drawn from 0,0 to 4,3. The difference is that a line to 4,3,0 would only be 5 long.

#### Properties of the line

| Iphabetic Cate | gorized |  |
|----------------|---------|--|
| General        |         |  |
| Color          | ByLayer |  |
| Layer          | 0       |  |
| Linetype       | ByLayer |  |
| Linetype scale | 1.0000  |  |
| Plot style     | ByColor |  |
| Lineweight     | ByLayer |  |
| Hyperlink      |         |  |
| Thickness      | 0.0000  |  |
| Geometry       |         |  |
| Start X        | 0.0000  |  |
| Start Y        | 0.0000  |  |
| Start Z        | 0.0000  |  |
| End X          | 4.0000  |  |
| End Y          | 3.0000  |  |
| End Z          | 2.0000  |  |
| Delta X        | 4.0000  |  |
| Delta Y        | 3.0000  |  |
| Jelta Z        | 2.0000  |  |
| Length         | 5.3852  |  |
| Anale          | 36.87   |  |

## Angles in 3D

- You also have to know how AutoCAD measures angles of rotation in 3D. There is a somewhat simple rule for this called "The Right Hand Rule".
- To figure out which is the positive rotation angle, imagine that you are wrapping your right hand around the axis with your thumb pointing towards the positive end.
- The direction that your fingers are wrapped is the positive direction. This applies to all three axes.

## Viewing 3D objects

- For 3D views use the pulldown menu options. Choose <u>View>3D Views ></u> (then select one of the four bottom *isometric* options).
- It is most common to use the Southwest view, as this keeps your positive X and Y axes in a logical position. For most of your work in this course, stick with this view.

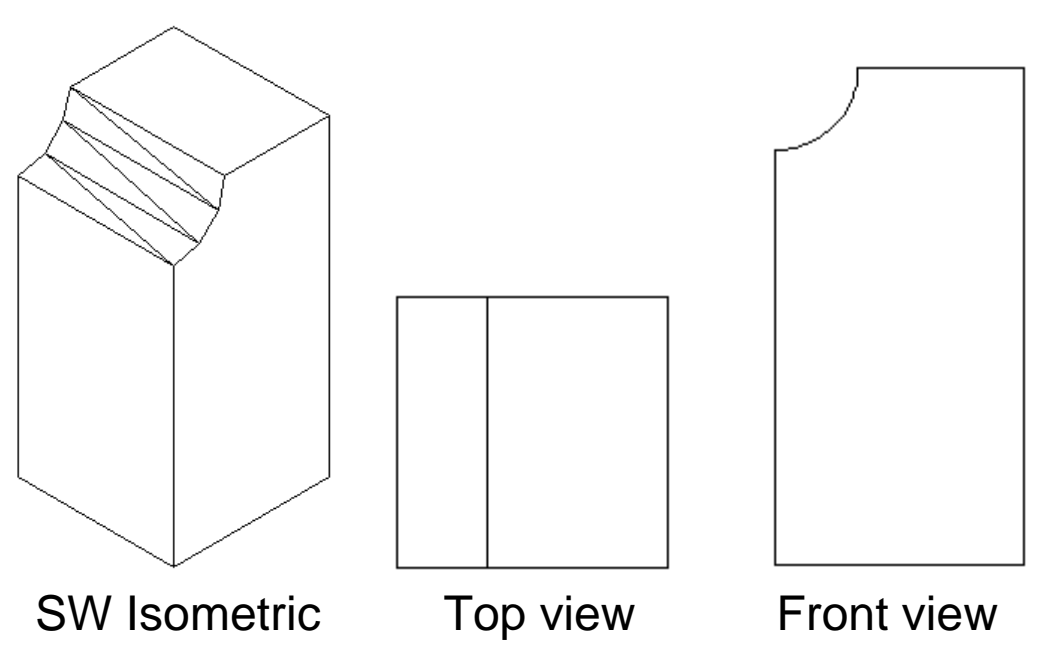

## Views and viewports

- You can have viewports in either model space or paper space. You can use one of the prefixed viewport configurations (View → Viewports → New Viewports)
- When you have more than one viewport, click inside the one you want active. Every view operation (zoom, pan) will be restricted to the active viewport.
- Manage and save the current viewports with the VIEW command.

| Standard viewports:                                                                                | Preview         |           |  |
|----------------------------------------------------------------------------------------------------|-----------------|-----------|--|
| "Active Model Configuration"<br>Single<br>Two: Vertical<br>Two: Horizontal<br>Three: Right         | "Current"       |           |  |
| Three: Left<br>Three: Above<br>Three: Below<br>Three: Vertical<br>Three: Horizontal<br>Four: Found | "Current"       | "Current" |  |
| Four Right<br>Four Left                                                                            | "Current"       |           |  |
| Apply to: <u>S</u> etup:                                                                           | Change view to: |           |  |

#### Views and viewports

In 3D design any modification to the object automatically reflects to all views.

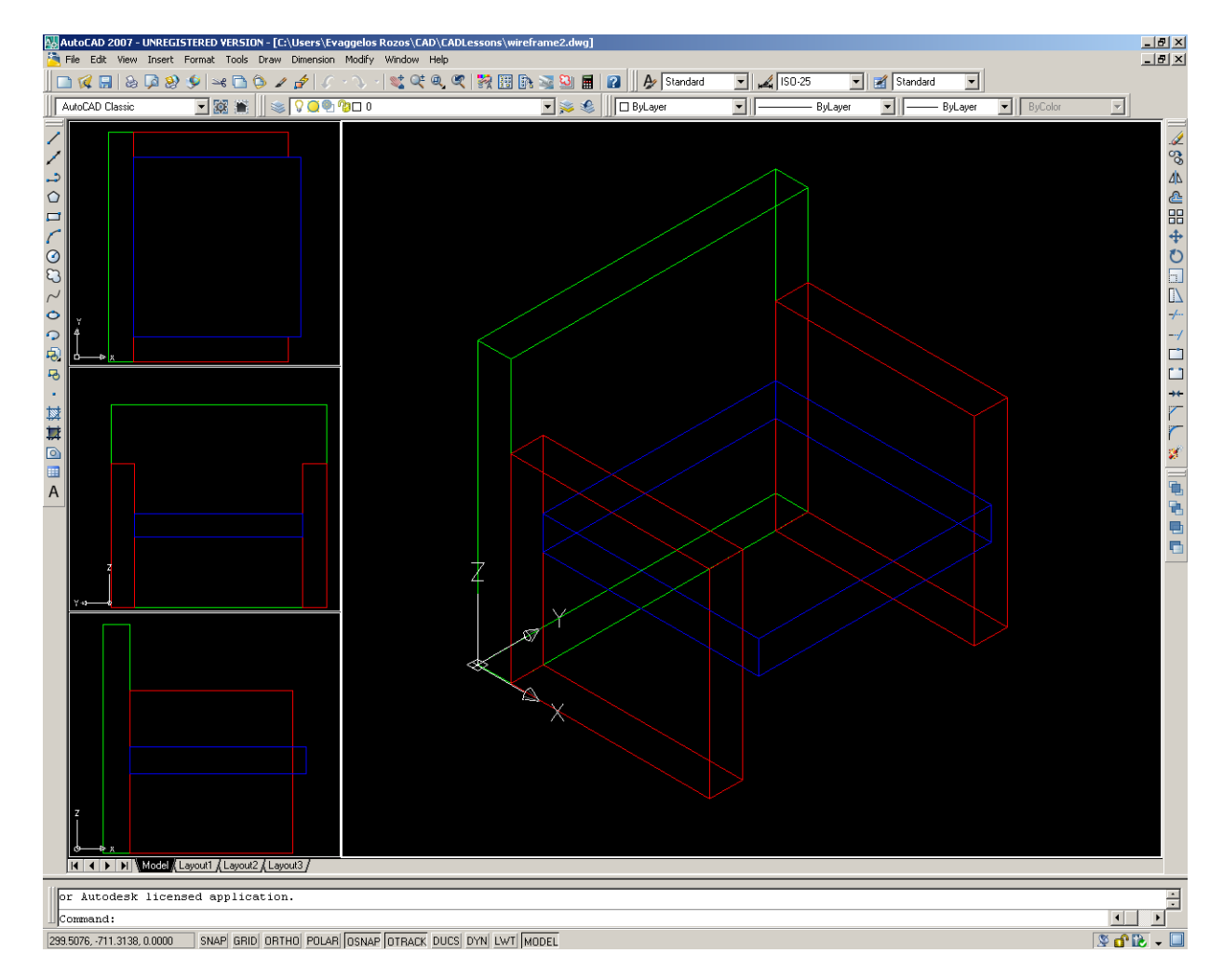

## Exercise 2, wireframe modelling

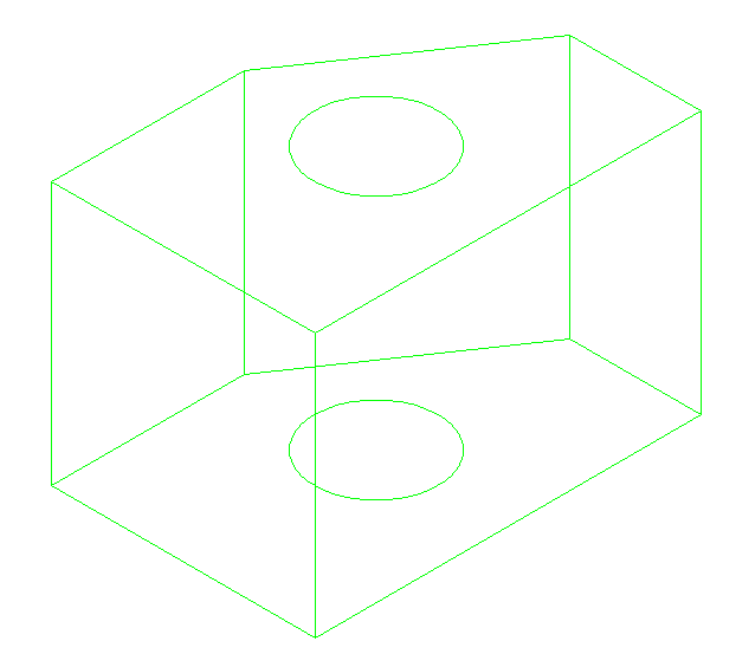

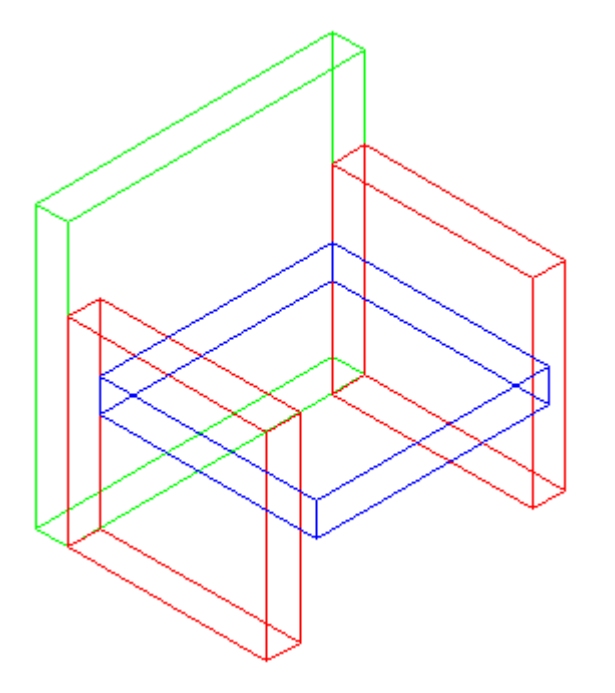

#### Exercise 3, line thickness

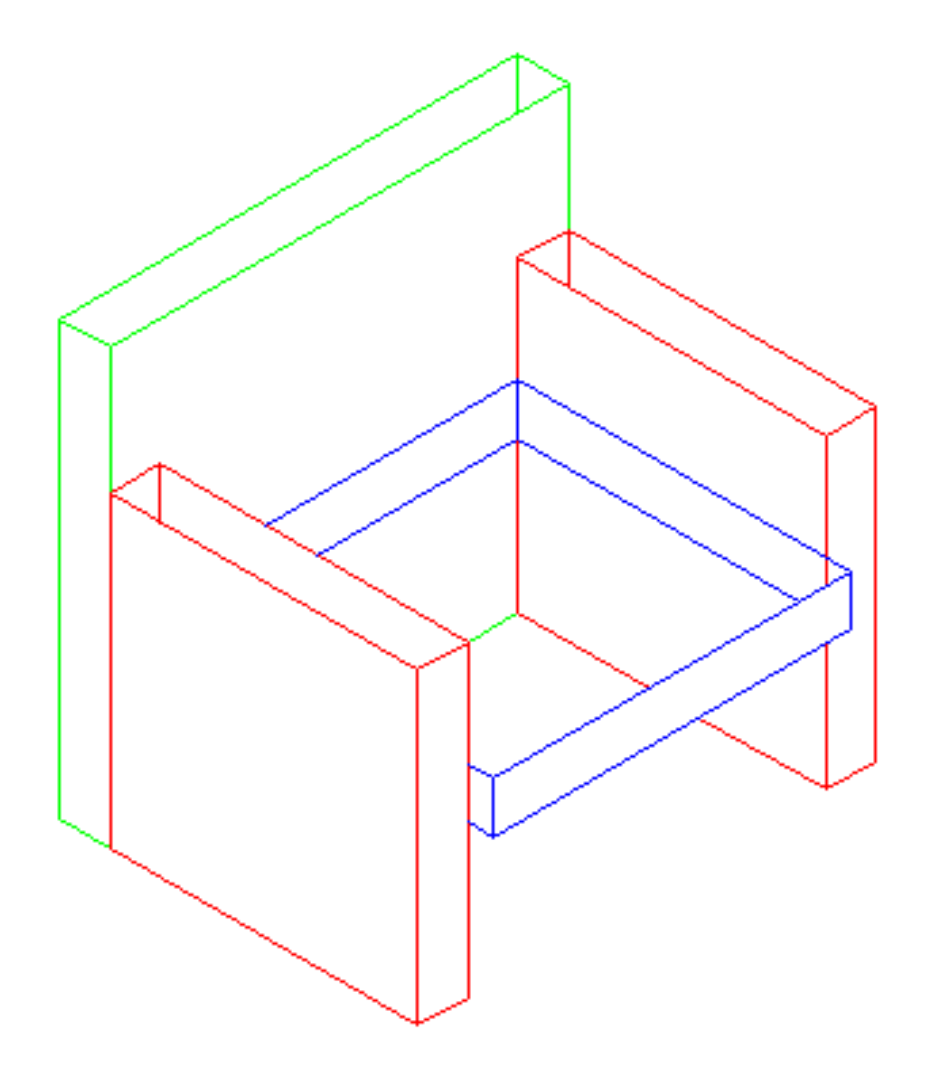

# Regions and 3D surfaces

We will now begin using true 3D commands. First you will create a 2D **region** and then **extrude** it into a 3D solid.

#### Exercise 4, daw 3D objects

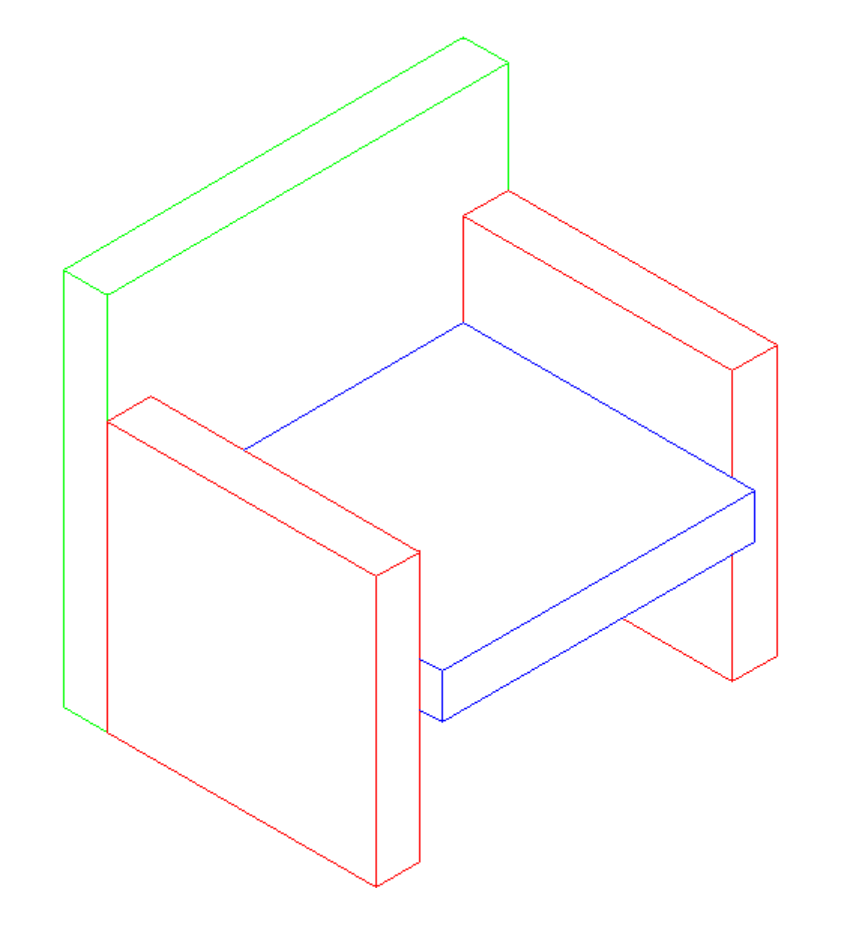

#### **Perspective views**

Perspective view is controlled with the "DVIEW" command. The basis of generating a perspective view is to have a virtual camera and target. Think of where you would like to 'stand' (the camera) and what direction you want to look at (the target).

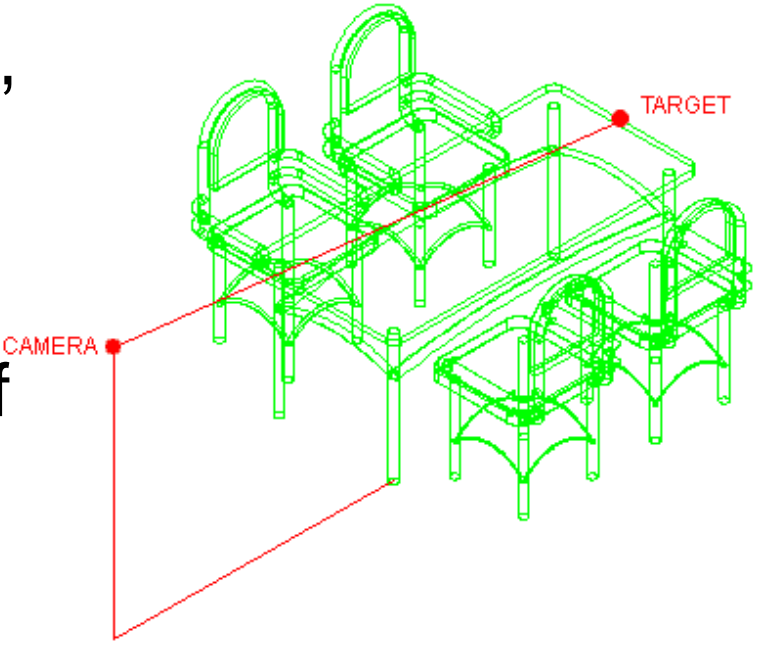

#### Exercise 5, 3D object viewing

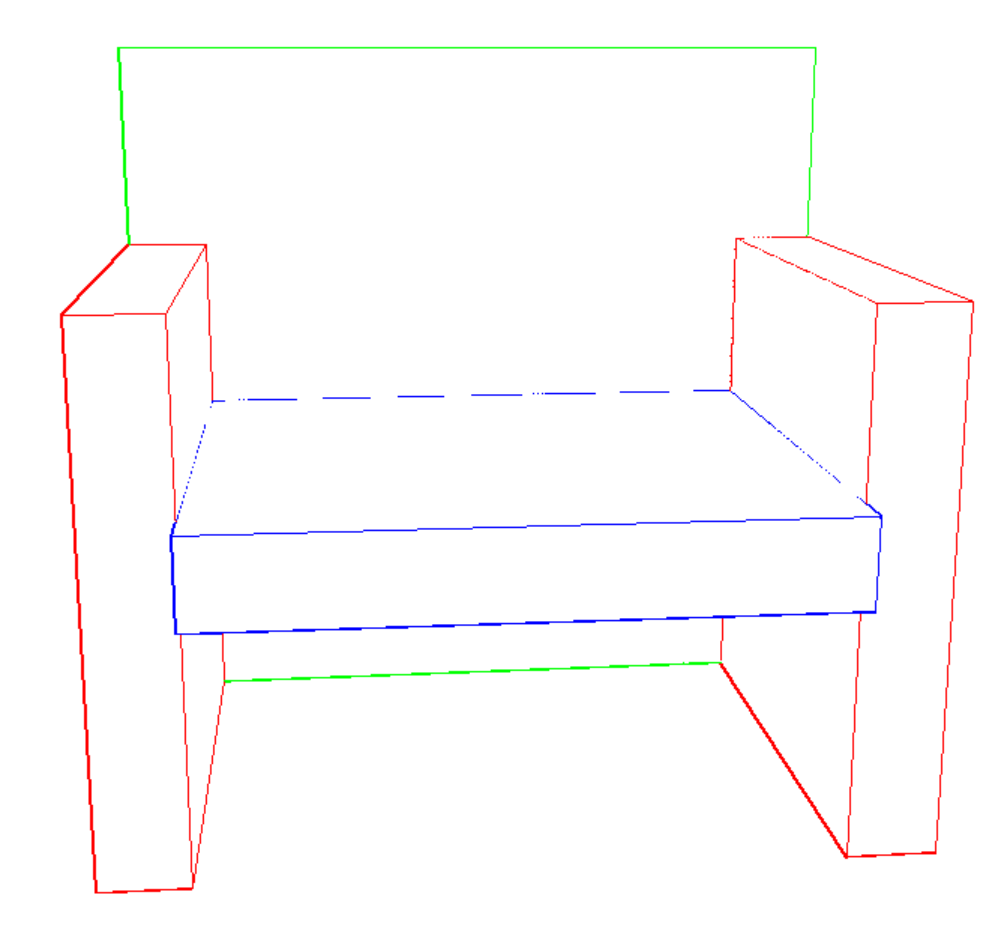

## Exercise 6, advanced extruding

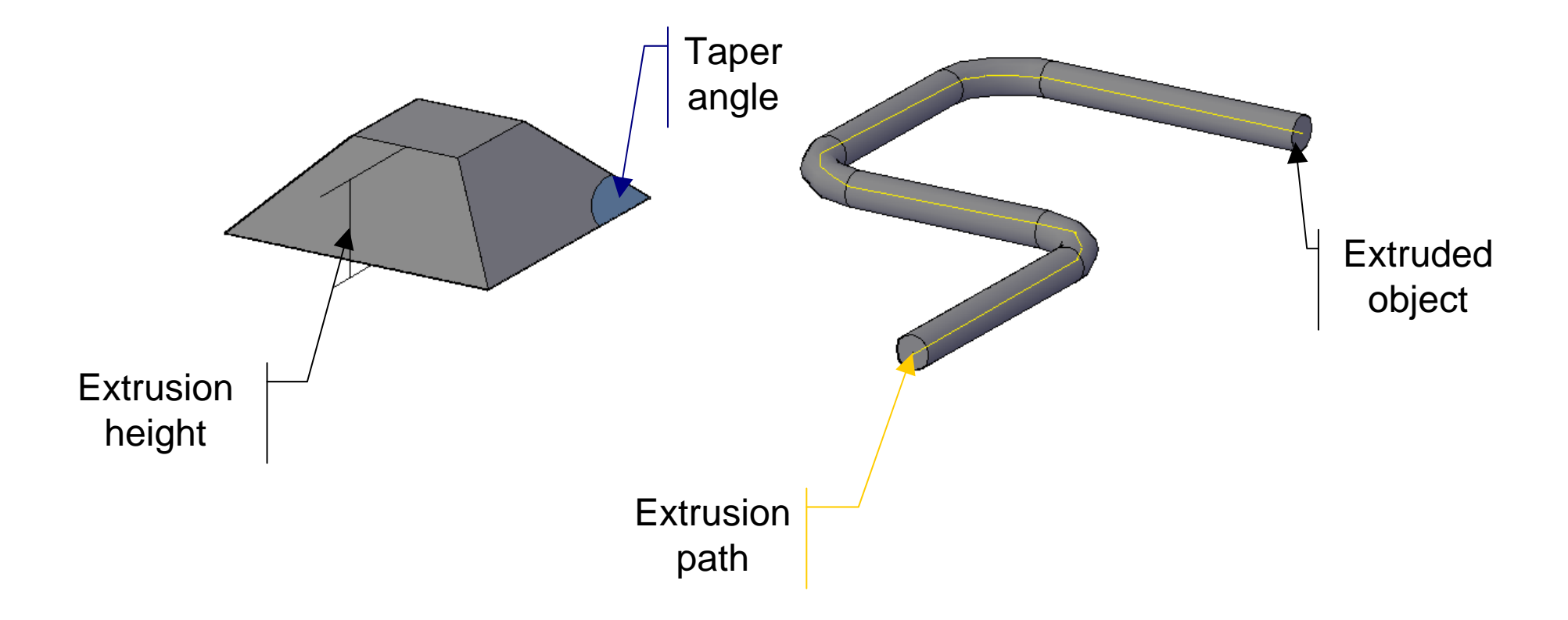

# Lofting

The loft command was introduced in AutoCad 2007. The loft command allows you to extrude several shapes and make one continuous object.

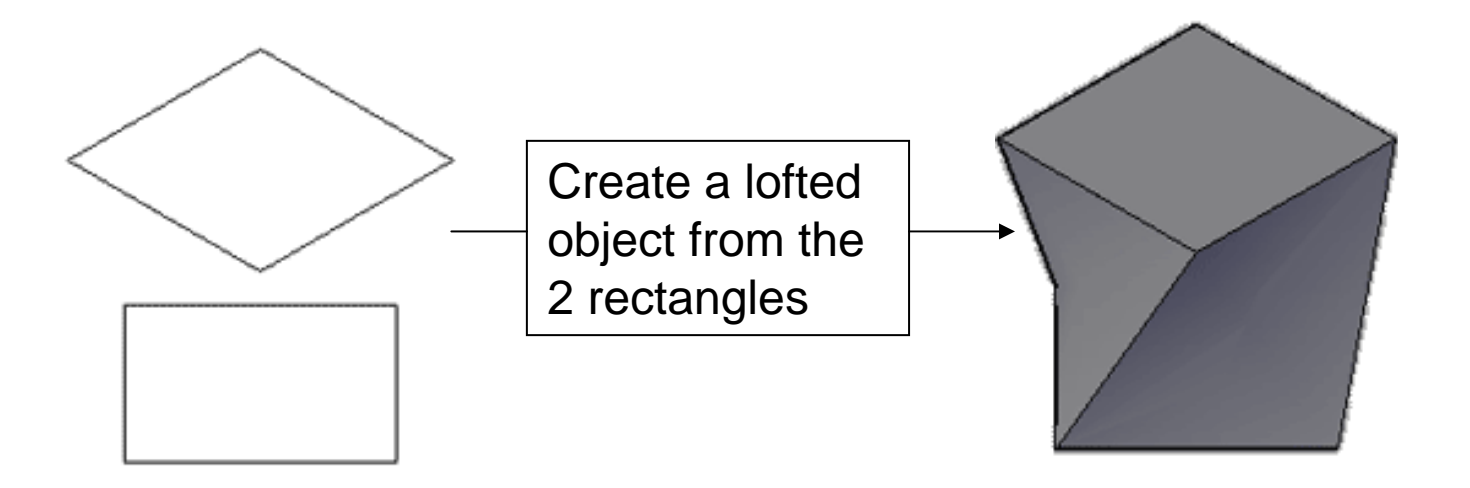

## **Primitive objects**

|  | SHAPE     | COMMAND  | ICON | DESCRIPTION                                                                        |
|--|-----------|----------|------|------------------------------------------------------------------------------------|
|  | BOX       | BOX      |      | Creates a solid box after you provide 2 opposite corners.                          |
|  | SPHERE    | SPHERE   |      | Creates a solid sphere from a center point and radius.                             |
|  | CYLINDER  | CYLINDER | Ū    | Creates a straight cylinder<br>from a center point, radius<br>and height.          |
|  | CONE      | CONE     |      | Creates a tapered cone from<br>a center point, radius and<br>height.               |
|  | WEDGE     | WEDGE    |      | Creates a triangular wedge from 2 opposite points.                                 |
|  | TORUS     | TORUS    | 0    | Creates a torus (donut shape)<br>based on center point, radius<br>and tube radius. |
|  | POLYSOLID | PSOLID   | 9    | Draws a solid object with<br>width and height as would<br>draw a polyline.         |

## **Boolean operators**

| COMMAND                | INPUT         | ICON | DESCRIPTION                                                                                          |
|------------------------|---------------|------|----------------------------------------------------------------------------------------------------|
| UNION<br>(Boolean)     | UNI           | 0    | Joins two or more solids into<br>creating one based on the<br>total geometry of all.                 |
| SUBTRACT<br>(Boolean)  | ទប            | 0    | Subtracts one or more solids<br>from another creating a solid<br>based on the remaining<br>geometry. |
| INTERSECT<br>(Boolean) | IN            | 0    | Creates a single solid from<br>one more solids based on<br>the intersected geometry.                 |
| EXTRUDE<br>FACE        | SOLID<br>EDIT |      | Allows you to increase the size of a solid by extruding out one of its faces.                        |
| SLICE                  | SLICE         | none | Slices a solid along a cutting plane.                                                                |
| 3D ALIGN               | 3DALIGN       | 00   | Aligns 2 3D Objects in 3D space.                                                                     |

#### Exercise 7, 3D boolean operations

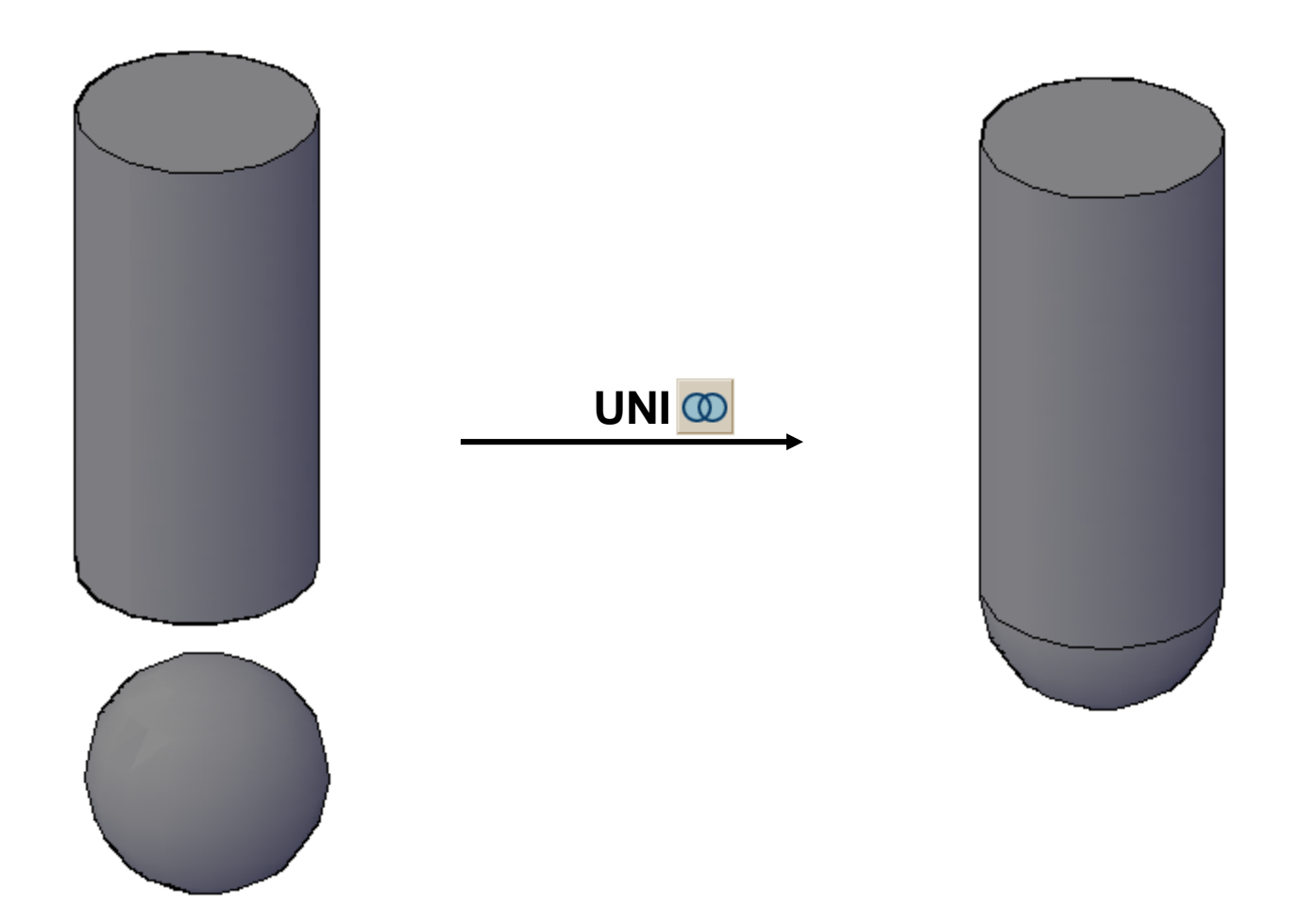

## Assignment 3

Design an aeroplane

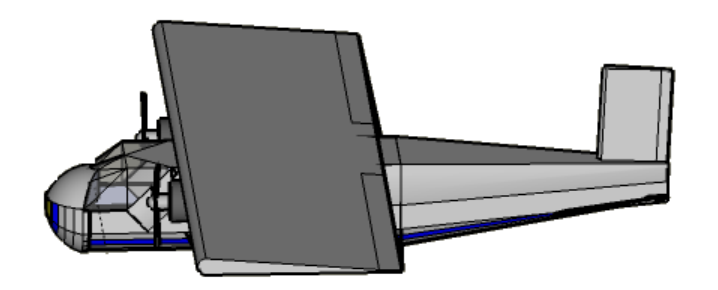